# Open Shortest Path First OSPF

Lab

Guide

## Configuration Loading

To load a new configuration into startup-config From the enable mode, perform these 3 steps:

#### 1. Write erase

Answer 'y' and wait a few seconds

#### 2. Copy <file-name> startup-config

Press 'enter' to the question and wait a few seconds

#### 3. Reload

Answer 'y' and wait for reboot

## Labs Used

| Lab          | Name                          | Flash File |
|--------------|-------------------------------|------------|
| 2-a          | Global OSPF Configuration     | OSPF-1     |
| 2 <b>-</b> b | Interface Configuration       | "          |
| 2-c          | Area X Config - Inter/Intra   | OSPF-2     |
| 2-d          | Area X Config - Stub          | OSPF-3     |
| 2-е          | Area X Config - NSSA          | "          |
| 2 <b>-</b> f | Area X Config - TSA           | "          |
| 2-g          | DR / BDR Election             | OSPF-4     |
| 2 <b>-</b> h | Neighbor Config - NBMA        | OSPF-5     |
| 2-i          | Neighbor Config - Aggregation | "          |

## Labs Used

### Lab Name

- 3-a Troubleshooting
- 4-a Design Area 0 and X
- 4-b Design Filtering
- 4-c Design Virtual Links
- 4-d Design Redistribution
- 4-e Design ABR(s)

| Flash File |
|------------|
| OSPF-6     |
| "          |
| 66         |
| OSPF-7*    |
| OSPF-6     |
| "          |

# LAB 1: Setup / Familiarization

- Purpose:
  - Review physical connectivity
- Tasks
  - Review equipment used
  - Review lab guide
- Commands used
  - Show ip route
  - Show version
  - Show running-config

## Lab 1 - Physical Setup 1

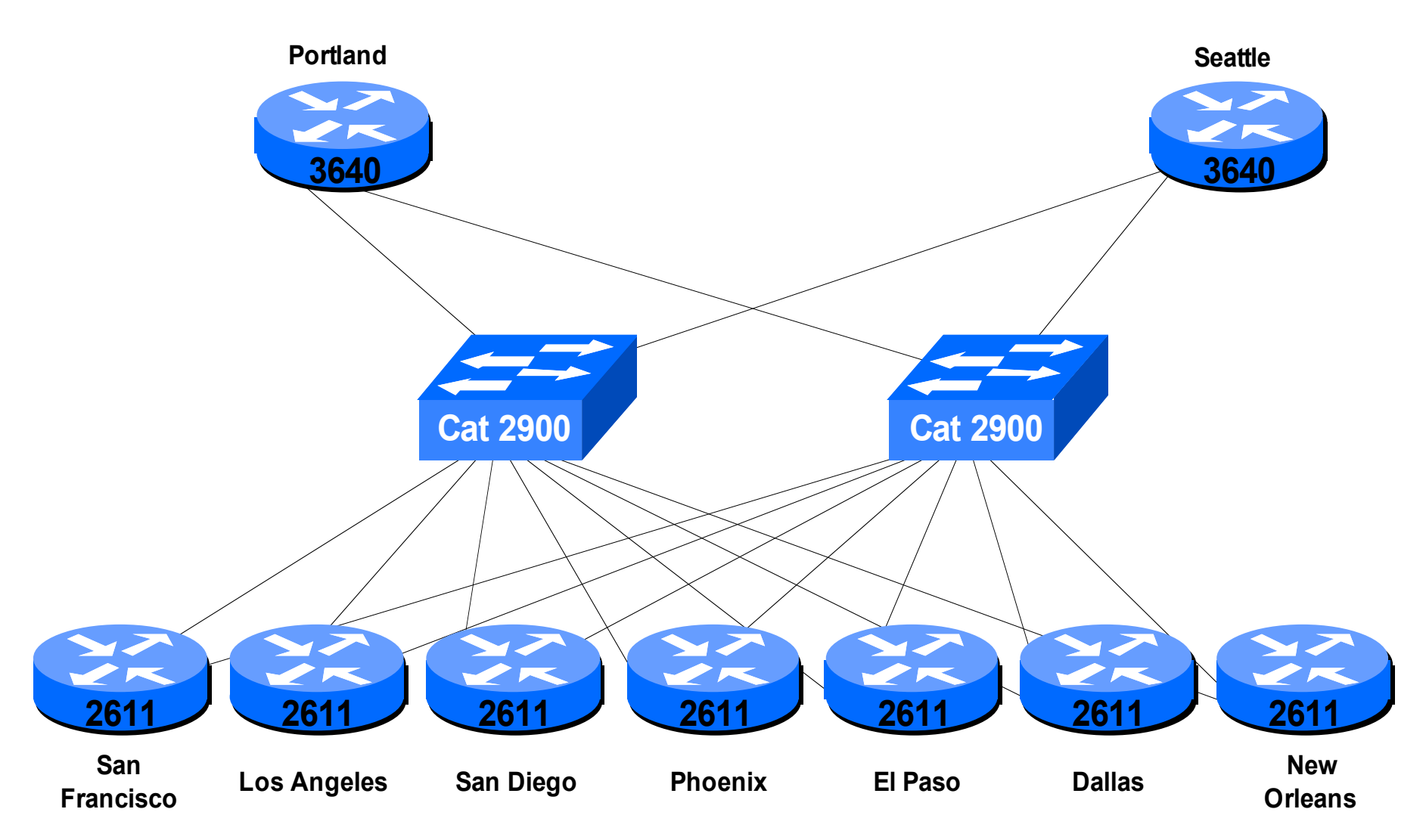

## Lab 1 - Physical Setup 2

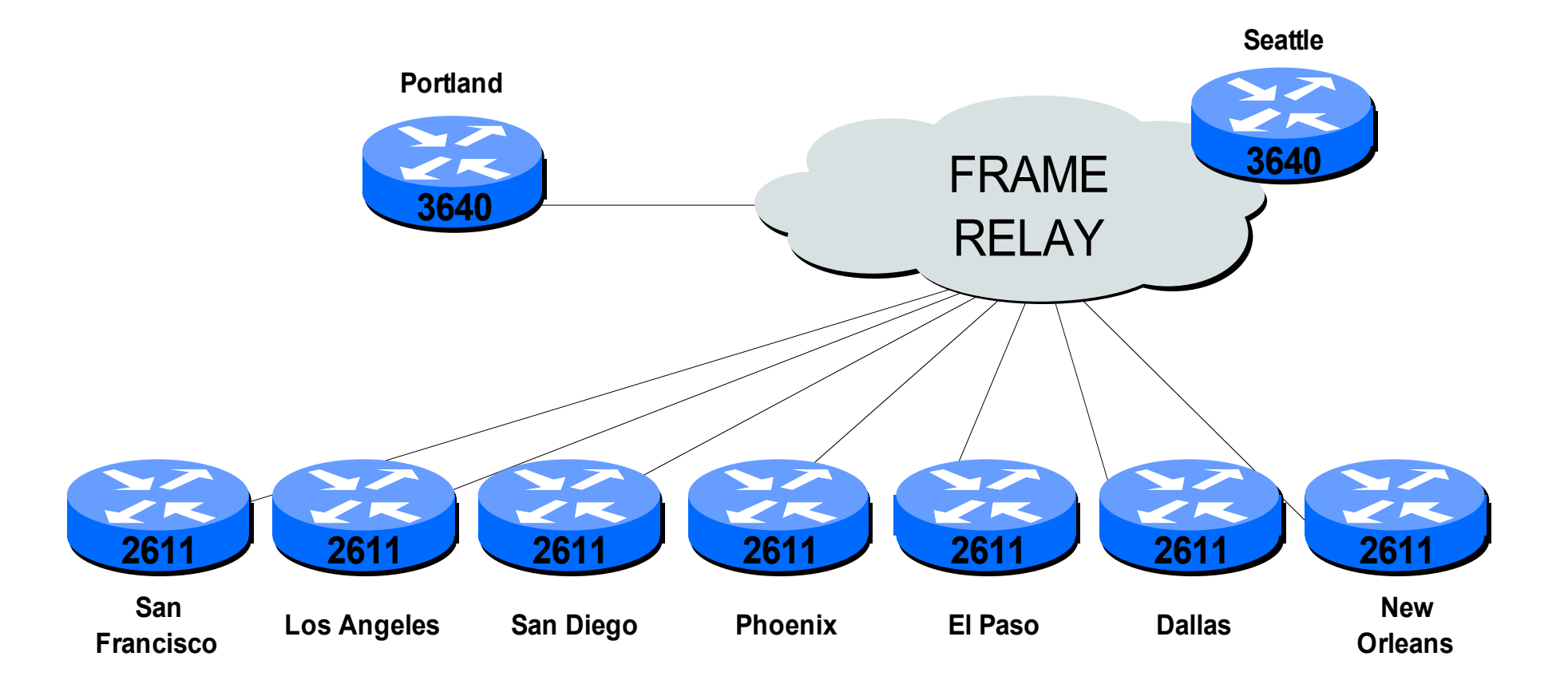

# LAB 2a: Global Configuration

Purpose:

Configure initial connectivity

# LAB 2-a: Global Configuration

- Purpose
  - Get OSPF up and running
- Tasks
  - Configure OSPF process
  - Configure OSPF networks

#### • Configuration Commands used

- Router OSPF <process-id>
- Network A.B.C.D <mask> Area 0

#### • Commands used

- Show ip route
- Show ip protocol
- Show ip ospf

### Lab 2-a - Router and IP Setup

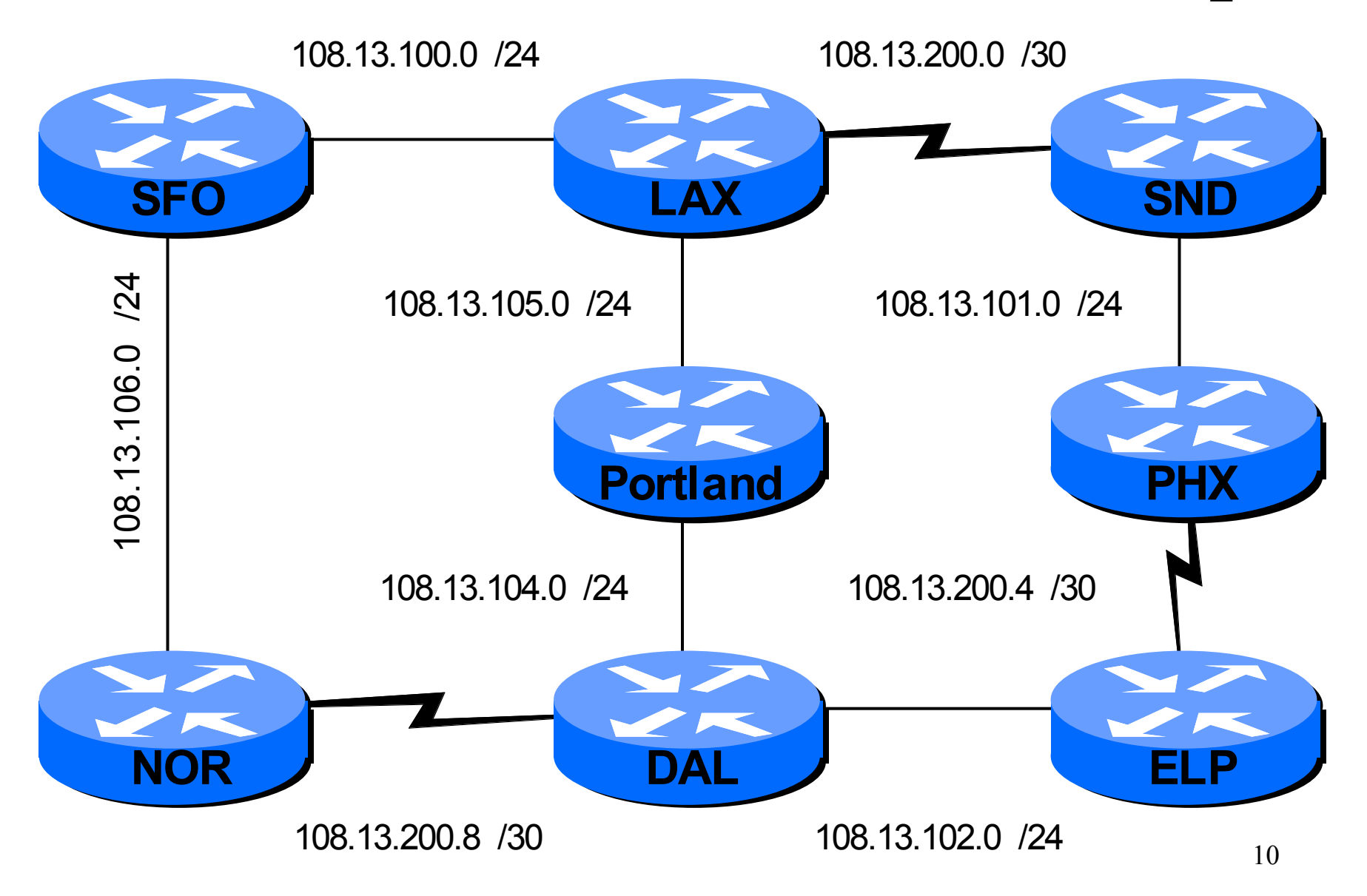

## Lab 2-a - Worksheet 1

- Router
- OSPF Process ID \_
- Area: \_\_0\_
- Network \_\_\_\_\_. \_\_\_\_ Mask \_\_\_\_\_.
- Network \_\_\_\_\_. \_\_\_\_ Mask \_\_\_\_\_.
- Network \_\_\_\_\_. \_\_\_\_. Mask \_\_\_\_\_.
- Network \_\_\_\_\_. \_\_\_\_ Mask \_\_\_\_\_.

### Lab 2-a - Worksheet 2

• Commands used:

|   | purpose _ |  |
|---|-----------|--|
| _ | purpose _ |  |
|   | purpose   |  |
|   | purpose _ |  |

- Output from:
  - Show ip route:

# LAB 2b: Interface Configuration

Purpose:

Observe the effect of changing interface parameters

## LAB 2-b: Interface Configuration

- Purpose
  - Change interface parameters and view their effects.
- Tasks
  - Change bandwidth

#### Configuration Commands used

- Bandwidth <1-10000000> Bandwidth in kilobits
- ip ospf cost <1-65535> Cost
- Commands used
  - Show ip route
  - Show ip ospf interface

### Lab 2-b - Router and IP Setup

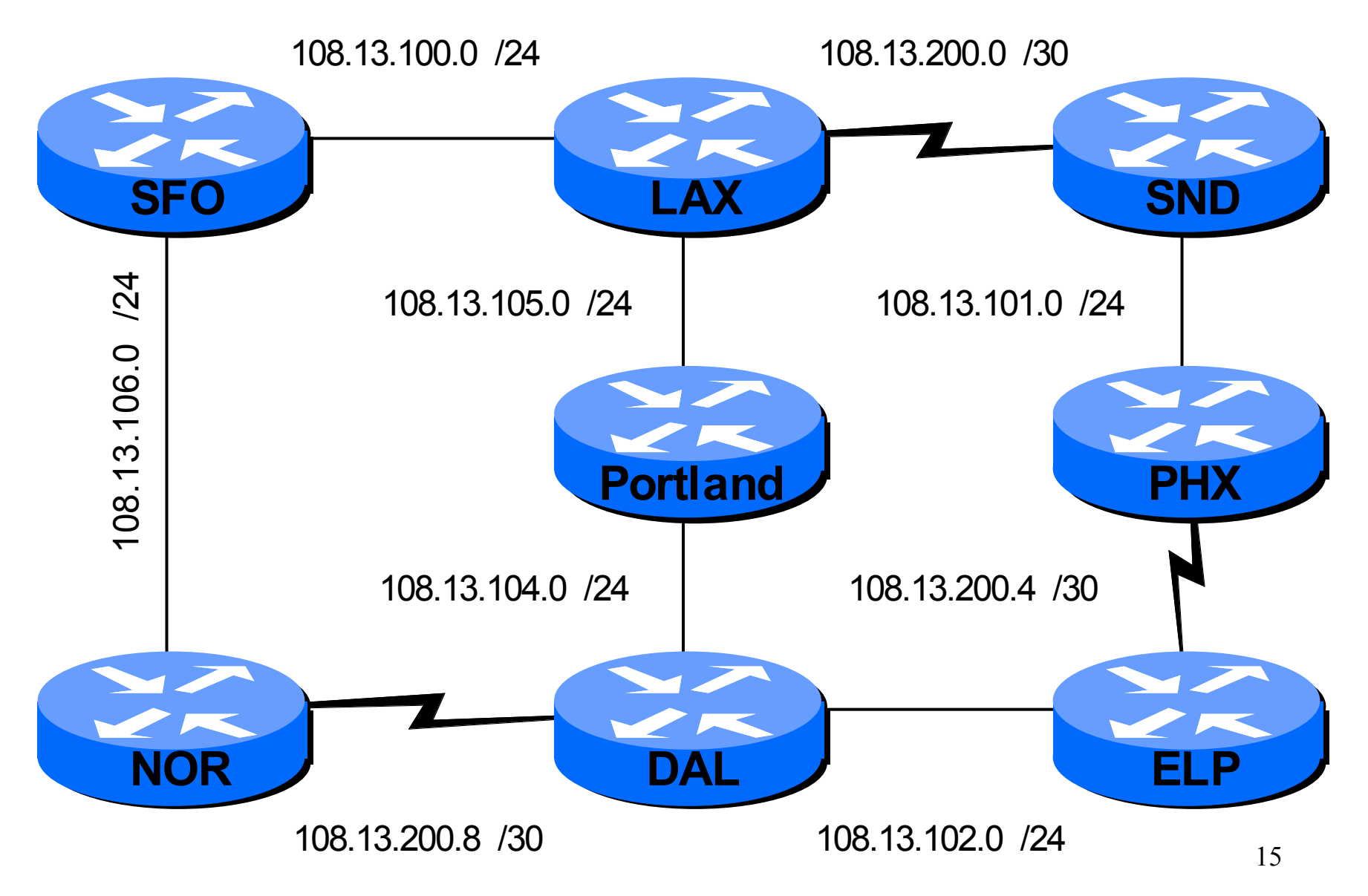

## Lab 2-b - Worksheet 1

- Interface commands used: (Pick 1 intf \*ONLY\*)
  - Interface
  - Bandwidth \_\_\_\_\_
  - ip ospf cost \_\_\_\_\_

#### • Additional Commands used:

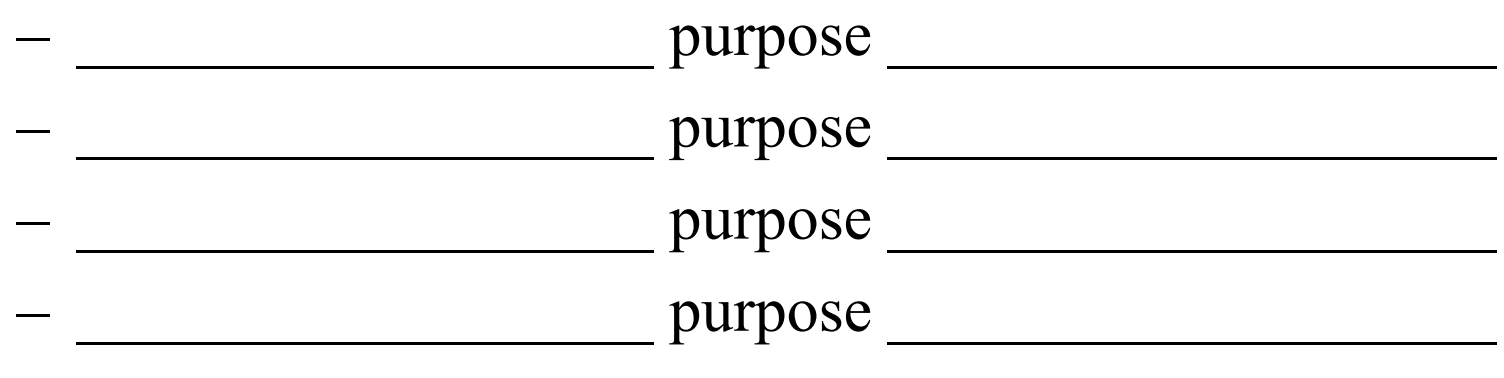

• Output from:

– Show ip route: \_\_\_\_\_\_

# LAB 2c: Area X Configuration

Purpose:

Configure multiple [NORMAL] Areas

# LAB 2-c: Area X Configuration

- Purpose
  - See the route table differences with multiple areas
- Tasks
  - Configure Area 0 and multiple Area X's
  - Inject routes into Area X
- Configuration Commands used
  - Network A.B.C.D <mask> Area 0
    - Serial to Seattle
  - Network A.B.C.D <mask> Area X
    - 3 loopback interfaces
- Commands used
  - Show ip route

### Lab 2-c - Router Setup

### Lab 2-c - IP Setup

### Lab 2-c - Worksheet 1

• Router \_\_\_\_\_ Lab # \_\_\_\_ Area # \_\_\_\_

- Loopback 1 \_\_\_\_.1.300.1 /24
- Loopback 2 \_\_\_\_.2.300.1 /25
- Loopback 3 \_\_\_\_.3.300.1 /26

### Lab 2-c - Worksheet 2

• Commands used:

| — | purpose |  |
|---|---------|--|
| _ | purpose |  |
|   | purpose |  |
|   | purpose |  |
|   |         |  |

- Output from:
  - Show ip route: \_\_\_\_\_\_

# LAB 2d: Area X Configuration

Purpose:

Configure multiple [STUB] Areas

# LAB 2-d: STUB Area Config

- Purpose
  - Configure STUB areas and inject routes
- Tasks
  - Configure multiple STUB areas

### Configuration Commands used

- Area X stub
- Commands used
  - Show ip route

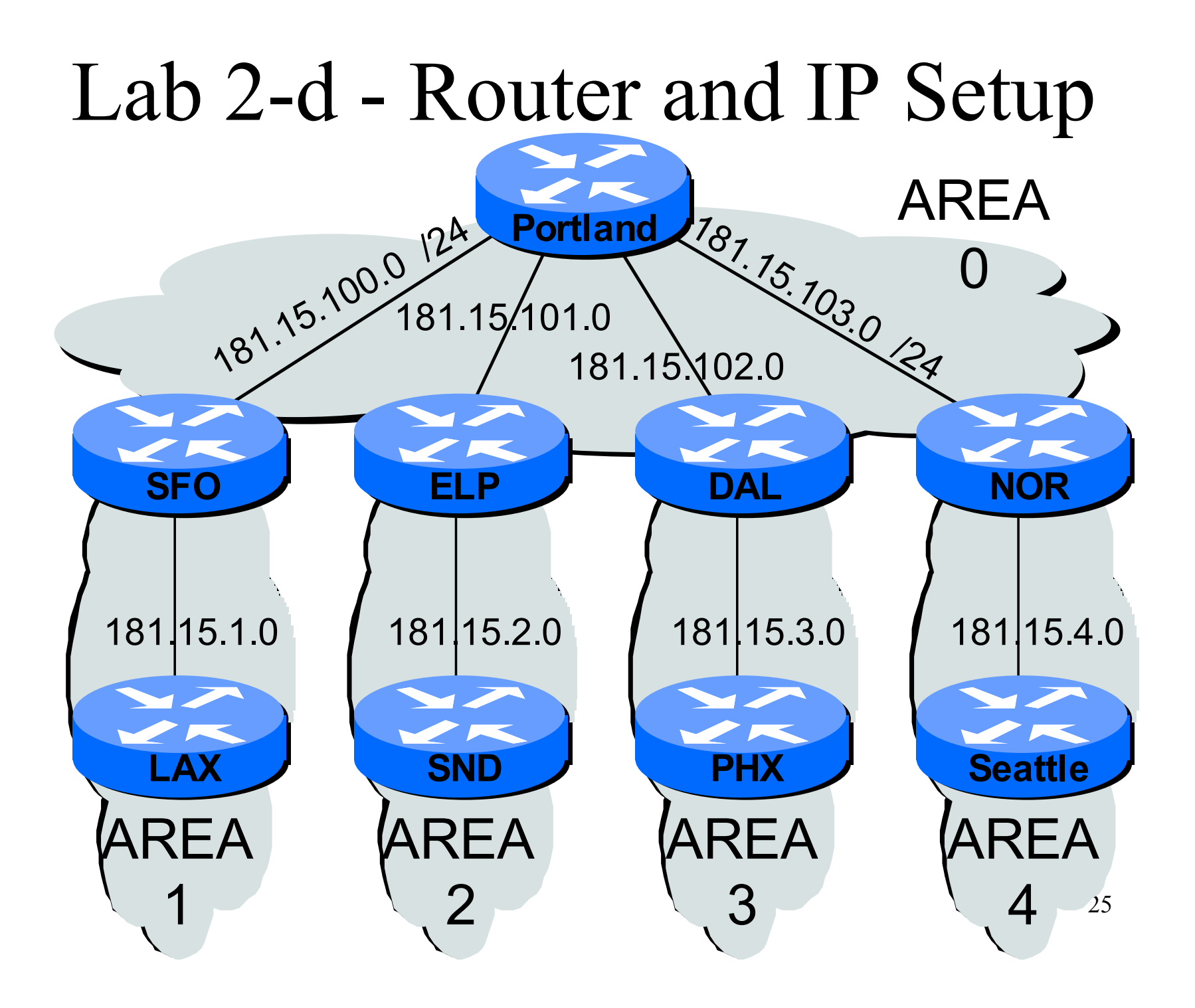

### Lab 2-d - Worksheet 1

- Router \_\_\_\_\_ Lab # \_\_\_\_
- Area # \_\_\_\_ Area # \_\_\_\_

- E 0/0 181.15.\_\_\_.0 Area#\_\_\_\_
- E 0/1 181.15.\_\_\_.0 Area#\_\_\_\_
- Loopback 1 \_\_\_\_.1.300.1 /24 Area#
- Loopback 2 \_\_\_\_.2.300.1 /25 Area# \_\_\_\_
- Loopback 3 \_\_\_\_.3.300.1 /26 Area# \_\_\_

## Lab 2-d - Worksheet 2

• Commands used:

|   | purpose |  |
|---|---------|--|
|   | purpose |  |
| — | purpose |  |
|   | purpose |  |

- Output from:
  - Show ip route:

# LAB 2e: Area X Configuration

Purpose:

Configure multiple [NSSA] Areas

# LAB 2-3e: NSSA Area Config

- Purpose
  - Configure NSSA areas and inject routes
- Tasks
  - Configure multiple NSSA areas

### Configuration Commands used

- Area X nssa
- Commands used
  - Show ip route

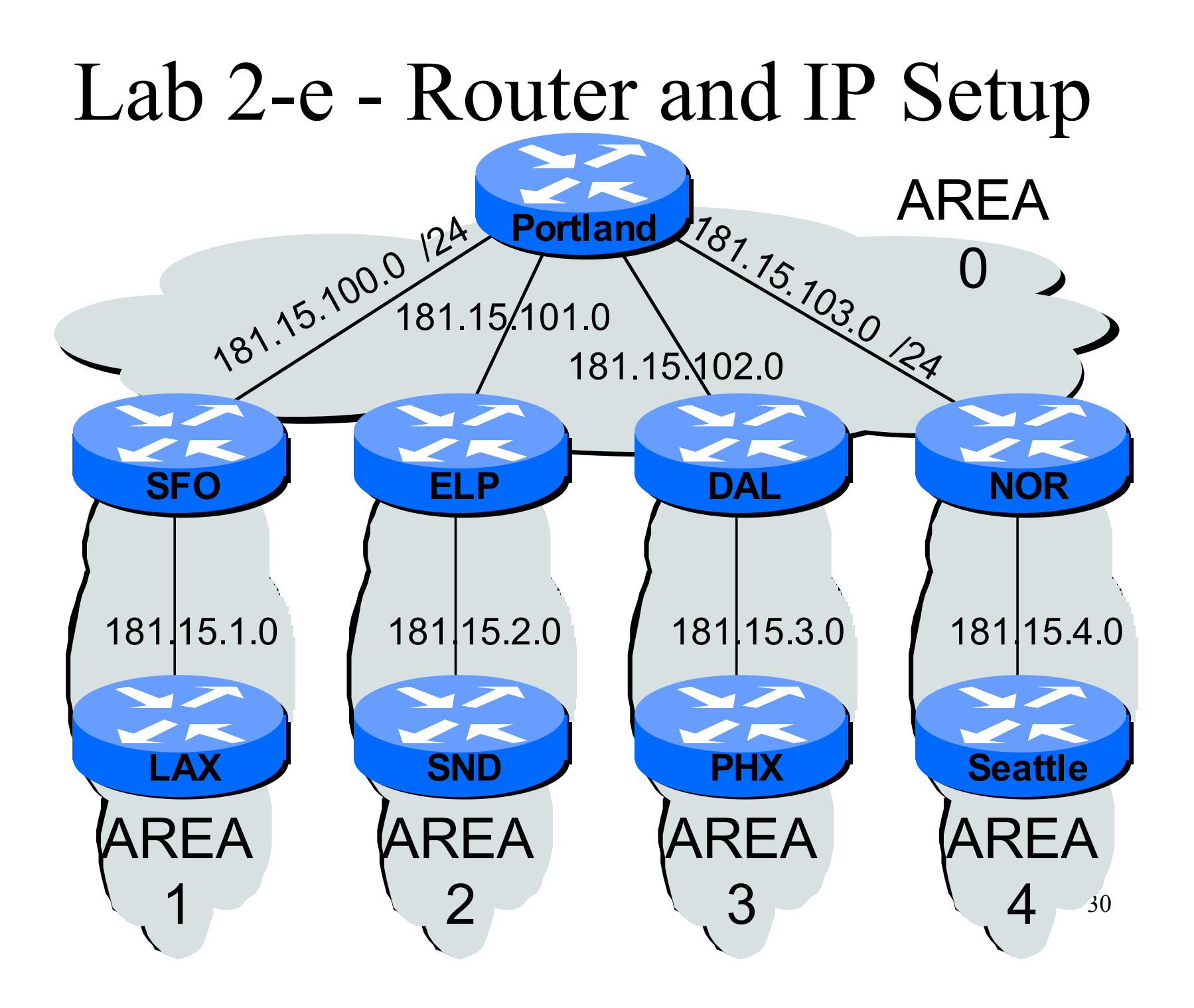

### Lab 2-e - Worksheet 1

• Commands used:

| — | purpose _ |  |
|---|-----------|--|
| — | purpose   |  |
| — | purpose   |  |
|   | purpose   |  |
|   |           |  |

- Output from:
  - Show ip route:

# LAB 2f: Area X Configuration

Purpose:

Configure multiple [TSA] Areas

# LAB 2-f: TSA Area Config

- Purpose
  - Configure STUB areas and inject routes
- Tasks
  - Configure multiple STUB areas

### Configuration Commands used

- Area X stub no-summary
- Commands used
  - Show ip route

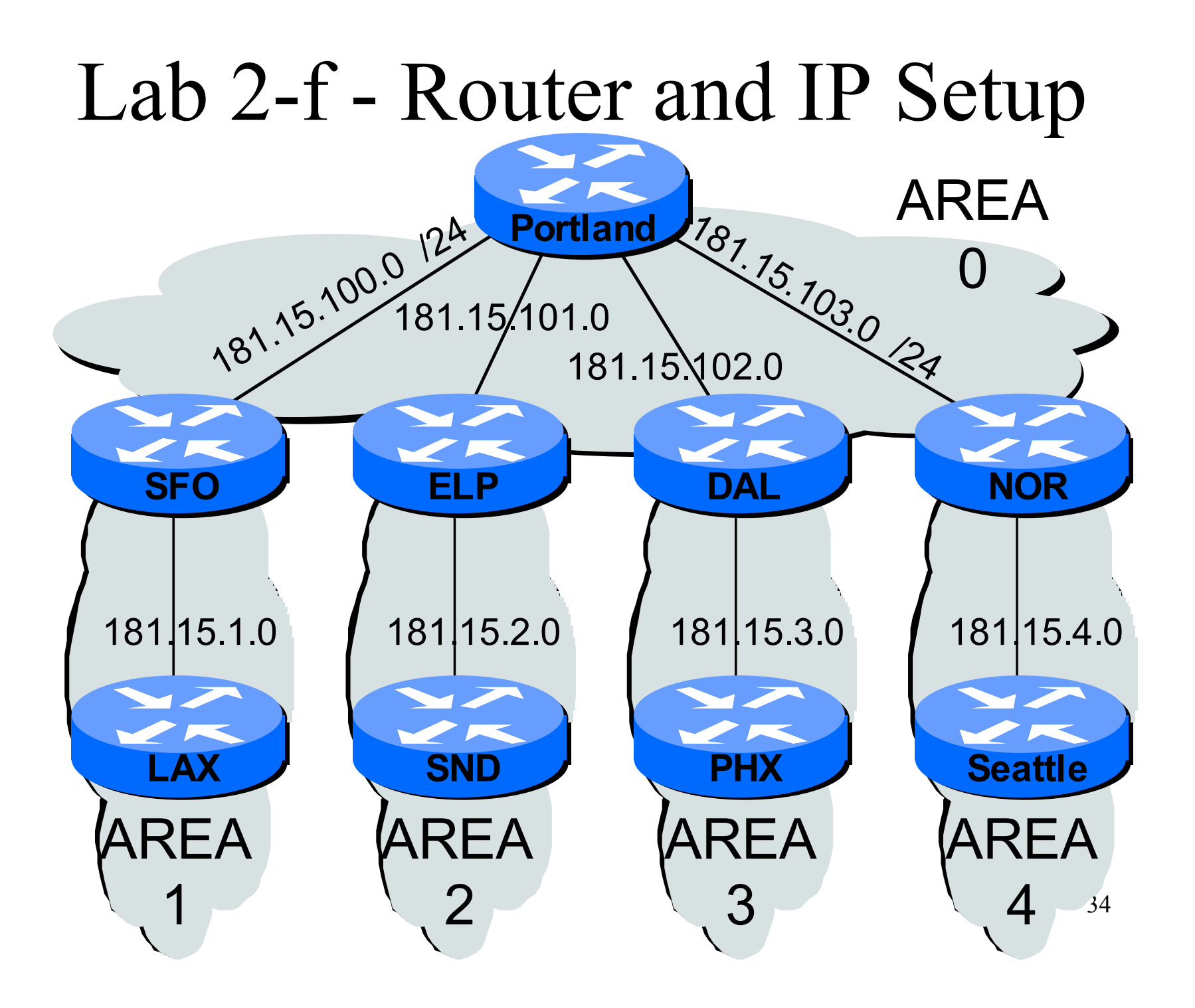

## Lab 2-f - Worksheet 1

• Commands used:

| — | purpose _ |  |
|---|-----------|--|
|   | purpose _ |  |
|   | purpose   |  |
|   | purpose _ |  |
|   |           |  |

- Output from:
  - Show ip route: \_\_\_\_\_\_

# LAB 2g: DR and BDR Configuration

Purpose:

Configure DR and BDR on Multi Access media
# LAB 2-g: DR / BDR Election

- Purpose
  - Understand the DR and BDR election process
- Tasks
  - Configure routers onto two subnets
- Configuration Commands used
  - IP OSPF Priority
- Commands used
  - Show ip route

### Lab 2-g - Router and IP Setup

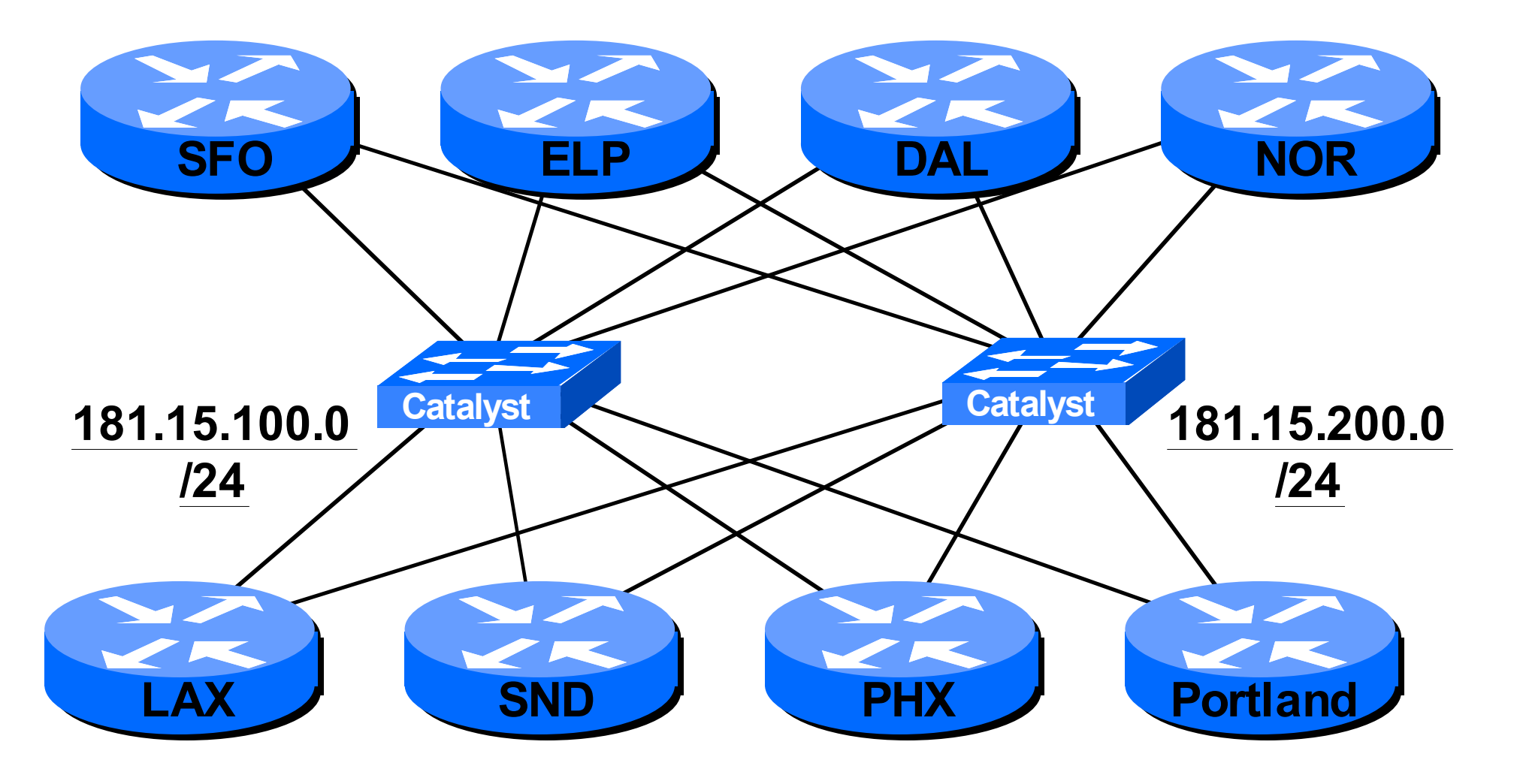

# Lab 2-g - Worksheet 1

• Router \_\_\_\_\_ Lab# \_\_\_\_

- E 0/0 181.15.100.\_\_\_\_ /24
- E 0/1 181.16.200. /24

- OSPF Priority \_\_\_\_\_
- Hello timer
- Dead-interval timer

# Lab 2-g - Worksheet 2

• Commands used:

| — | purpose |
|---|---------|
|   | purpose |
|   | purpose |
|   | purpose |

#### • Output from:

- Show ip ospf neighbor:
- DR \_\_\_\_\_\_ BDR \_\_\_\_\_

# LAB 2h: Neighbor Configuration

Purpose:

Configure neighbors on NBMA media

# LAB 2-h: NBMA Configuration

- Purpose
  - Configure OSPF over Frame-Relay
- Tasks
  - Global OSPF configuration
  - Interface OSPF configuration
- Configuration Commands used
  - IP OSPF Network \_\_\_\_\_\_
- Commands used
  - Show ip route
  - Show ip ospf neighbor
  - Show ip ospf interface

### Lab 2-h - Router and IP Setup

### Lab 2-h - Worksheet 1

- Serial 0/0 209.\_\_\_.200.0 /30 - Command
- Serial 0/1 209.\_\_\_.200.0 /30 - Command \_\_\_\_\_

# Lab 2-h - Worksheet 2

• Commands used:

| — _      | purpose |  |
|----------|---------|--|
| — _      | purpose |  |
| <u> </u> | purpose |  |
| — _      | purpose |  |

- Output from:
  - Show ip route: \_\_\_\_\_\_

# LAB 2i: Neighbor Configuration

Purpose:

Configure aggregation for area announcement.

# LAB 2-i: Network Aggregation

- Purpose
  - Configure networks for aggregation at ABR
- Tasks
  - Configure additional areas
  - Configure aggregation under global process
- Configuration Commands used
  - Summary-address A.B.C.D <mask>
- Commands used
  - Show ip route

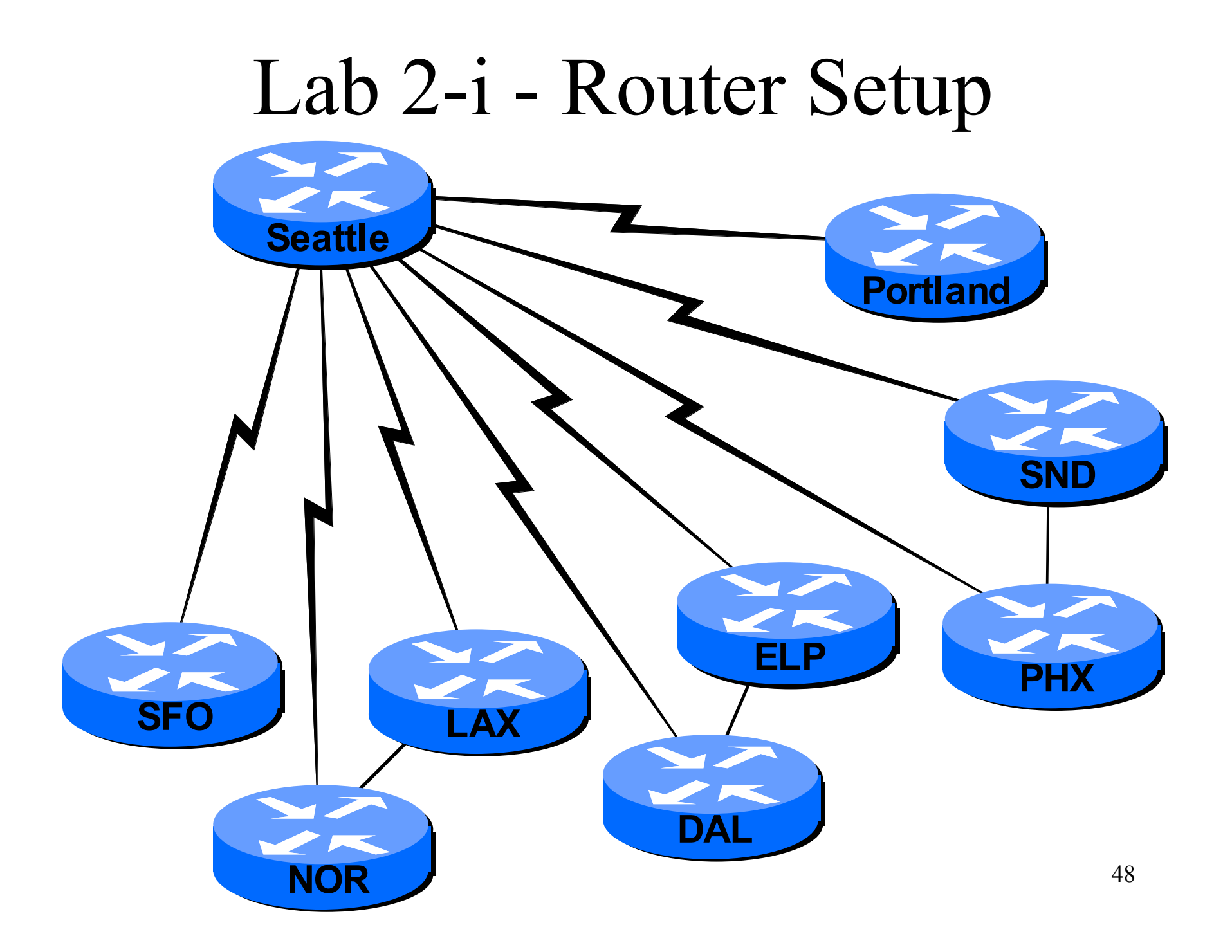

## Lab 2-i - IP Setup

## Lab 2-i - Worksheet 1

• Serial 0/1 209. .200.0 /30 Area#

- OSPF Process
  - Command

# Lab 2-i - Worksheet 2

• Commands used:

| - |
|---|

- Output from:
  - Show ip route: \_\_\_\_\_\_

# LAB 3a: Troubleshooting

Purpose:

Run through normal operations and various break-and-fix scenarios

# LAB 3-a: Troubleshooting

- Purpose
  - Understand the Debug and Show output in certain break-and-fix scenarios.
- Tasks
  - Troubleshoot break-and-fix scenarios

#### • Configuration Commands used

- None
- Commands used
  - Show
  - Debug

#### Lab 3-a - Router Setup Portland 0 PHX Seattle 51 **ELP** SFO 101 **SND** NOR DAL 54 LAX

## Lab 3-a - Worksheet 1

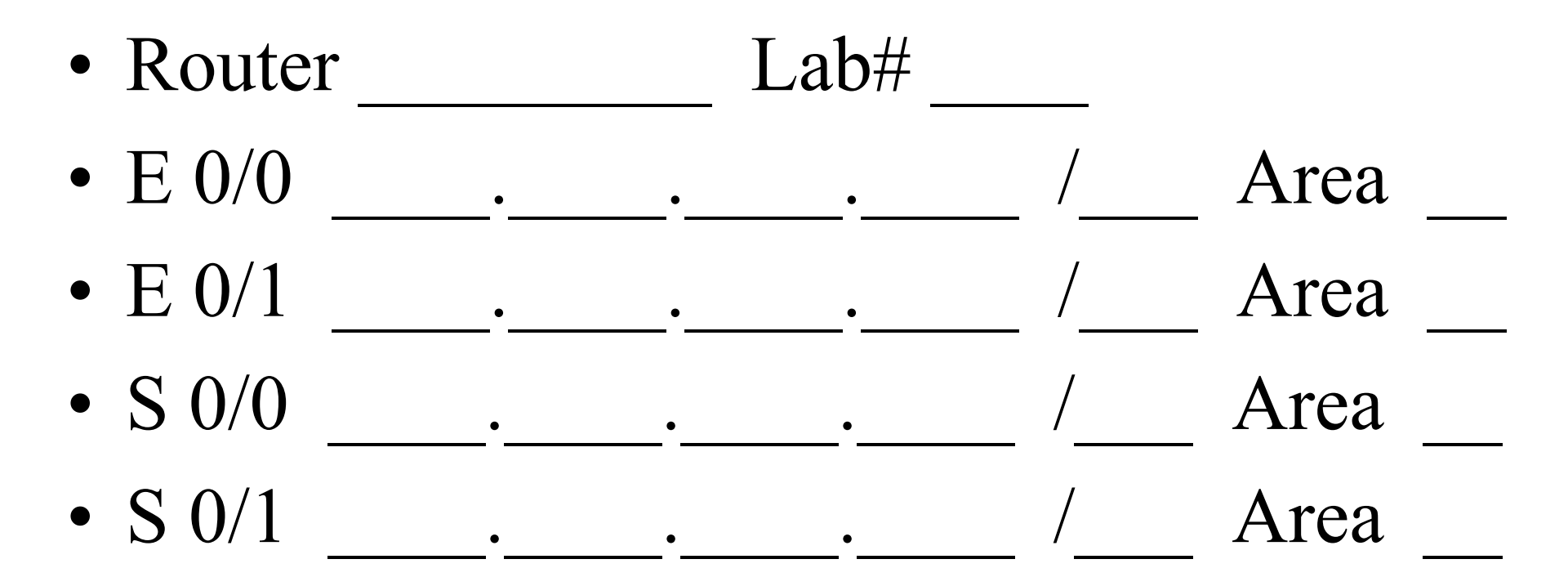

## Lab 3-a - Worksheet 2

• Commands used:

|   | purpose |
|---|---------|
| — | purpose |
| — | purpose |
|   | purpose |

- Output from:
  - Show ip ospf: \_\_\_\_\_\_

– Debug ip ospf: \_\_\_\_\_\_

# LAB 4a: Design

Purpose:

Initial Area 0 and Area X

# LAB 4-a: Area 0 and X Setup

- Purpose
  - Design and implement backbone and multiple areas.
- Tasks
  - Configure cabling and IP subnet scheme
  - Enable IP subnets scheme and area design.
- Configuration Commands used
- Commands used
  - Show ip route
  - Show ip ospf neighbor
  - Show ip ospf interface

#### Lab 4-a - Router Setup

### Lab 4-a - IP Setup

| • | Area 0                             | •  | • |   | _ /        | _ |
|---|------------------------------------|----|---|---|------------|---|
|   | – Serial links                     | •  | • | • | /          |   |
|   | <ul> <li>Ethernet links</li> </ul> | •_ |   | • | _•         | / |
| • | Area 51                            | •  |   | • | _ /        | _ |
|   | – Serial links                     | •  | • | • | /          |   |
|   | <ul> <li>Ethernet links</li> </ul> | •_ |   | • | _•         | / |
| • | Area 101                           | •_ |   | • | /          |   |
|   | – Serial links                     | •• | • | • | /          |   |
|   | <ul> <li>Ethernet links</li> </ul> | •  |   | • | . <u> </u> | / |

### Lab 4-a - Worksheet 1

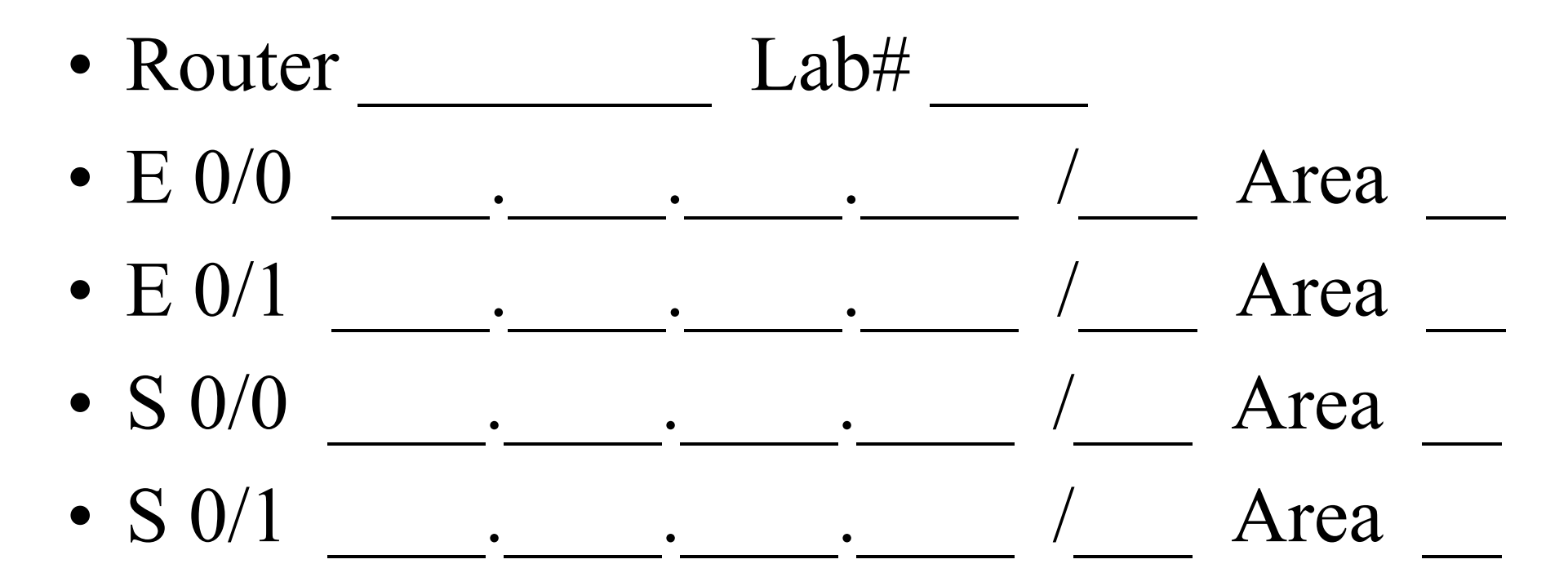

# Lab 4-a - Worksheet 2

• Commands used:

|   | purpose |
|---|---------|
|   | purpose |
|   | purpose |
| _ | purpose |

#### • Output from:

- Show ip route: \_\_\_\_\_\_
- Show ip ospf neighbor: \_\_\_\_\_\_
- Show ip ospf interface: \_\_\_\_\_\_

# LAB 4b: Design

Purpose:

Understand filtering capabilities between areas.

# LAB 4-b: Filtering

- Purpose
  - Filter LSA and Routing Table entries
- Tasks
  - Determine and implement filtering policy

#### Configuration Commands used

- Global
- Interface

#### • Commands used

- Show ip route
- Debug ip route

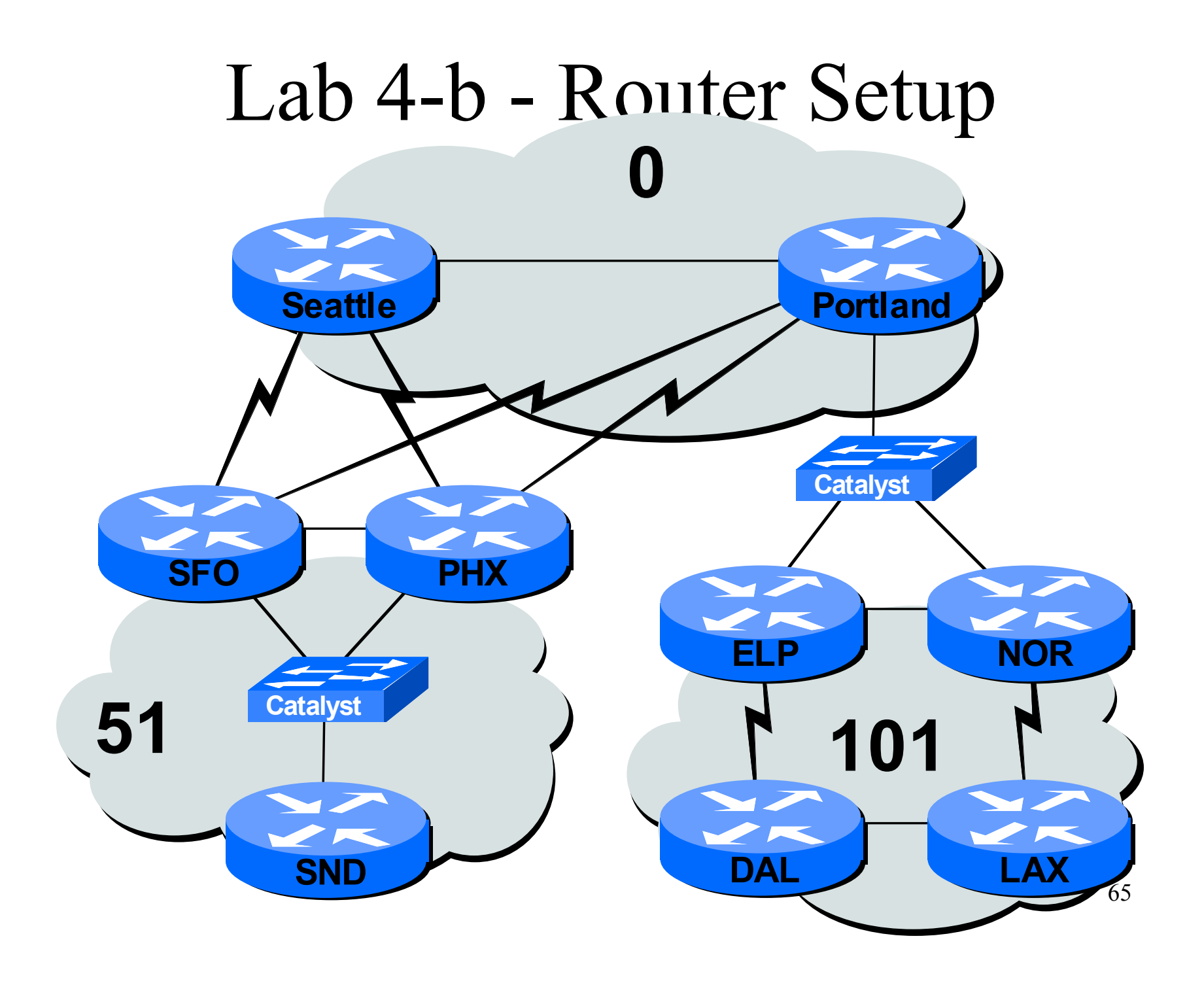

# Lab 4-b - Filtering Setup

- Seattle Portland
- SFO ELP
- LAX DAL
- SND NOR
- PHX

## Lab 4-b - Worksheet 1

- E 0/0
- E 0/1
- S 0/0
- S 0/1
- Global

## Lab 4-b - Worksheet 2

• Commands used:

|          | purpose |  |
|----------|---------|--|
| <u> </u> | purpose |  |
|          | purpose |  |
| <u> </u> | purpose |  |

- Output from:
  - Show ip route:

# LAB 4c: Design

Purpose:

Use Virtual Links to "heal" areas.

# LAB 4-c: Virtual Links

- Purpose
  - Understand the use of Virtual Links
- Tasks
  - Design and implement virtual links

#### Configuration Commands used

Area X virtual-link A.B.C.D

#### • Commands used

- Show ip route
- Show ip ospf
- Show ip ospf database

#### Lab 4-c - Router Setup

## Lab 4-c - Virtual Link Setup

- Seattle \_\_\_\_.\_\_\_.
- Portland \_\_\_\_\_.\_\_\_.
- SFO \_\_\_\_. \_\_\_ ELI
- LAX \_\_\_\_.\_\_\_.

- ELP \_\_\_\_\_.\_\_\_.
- DAL \_\_\_\_.\_\_\_.

- SND \_\_\_\_.\_\_\_.
- NOR \_\_\_\_\_.\_\_\_.

• PHX \_\_\_\_.\_\_\_.
#### Lab 4-c - Worksheet 1

- SFO PHX
- ELP NOR
- SND -
- LAX -
- DAL -

#### Lab 4-c - Worksheet 2

• Commands used:

| <br>purpose |
|-------------|
| <br>purpose |
| <br>purpose |
| <br>purpose |

#### • Output from:

- Show ip route: \_\_\_\_\_\_
- Show ip ospf interface: \_\_\_\_\_\_
- Show ip ospf database: \_\_\_\_\_\_

# LAB 4d: Design

Purpose:

Understand the effects of Redistribution and ASBR's.

## LAB 4-d: Redistribution

- Purpose
  - Setup redistribution
- Tasks
  - Configure additional IGP
  - Redistribute IGP into OSPF

#### Configuration Commands used

- Redistribute <protocol>[subnets]
- Commands used
  - Show ip route
  - Show ip ospf database

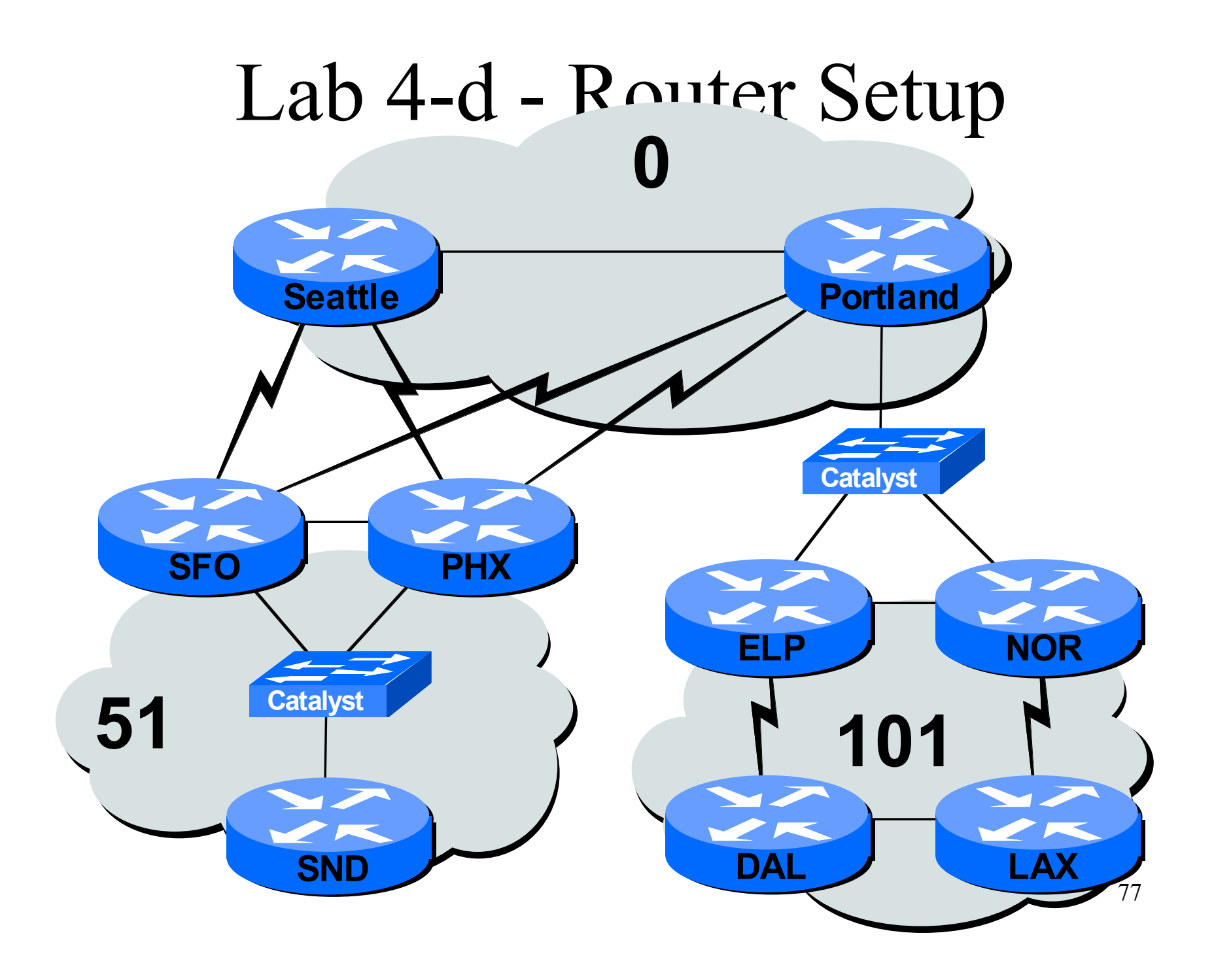

### Lab 4-d - Worksheet 1

• IGP

Network (loopback 10)\_\_\_\_\_.\_\_\_/\_\_\_

Redistribute into OSPF Process \_\_\_\_\_
Command \_\_\_\_\_

### Lab 4-d - Worksheet 2

• Commands used:

| — | purpose |  |
|---|---------|--|
|   | purpose |  |
|   | purpose |  |
|   | purpose |  |

#### • Output from:

- Show ip route: \_\_\_\_\_\_
- Show ip protocol: \_\_\_\_\_\_

# LAB 4e: Design

Purpose:

Understand the effects of multiple ABR's connecting Area 0 to Area X.

## LAB 4-e: ABR Configuration

- Purpose
  - Understand purpose of multiple ABR's
- Tasks
  - Knock out redundant ABR
- Configuration Commands used
- Commands used
  - Show ip route

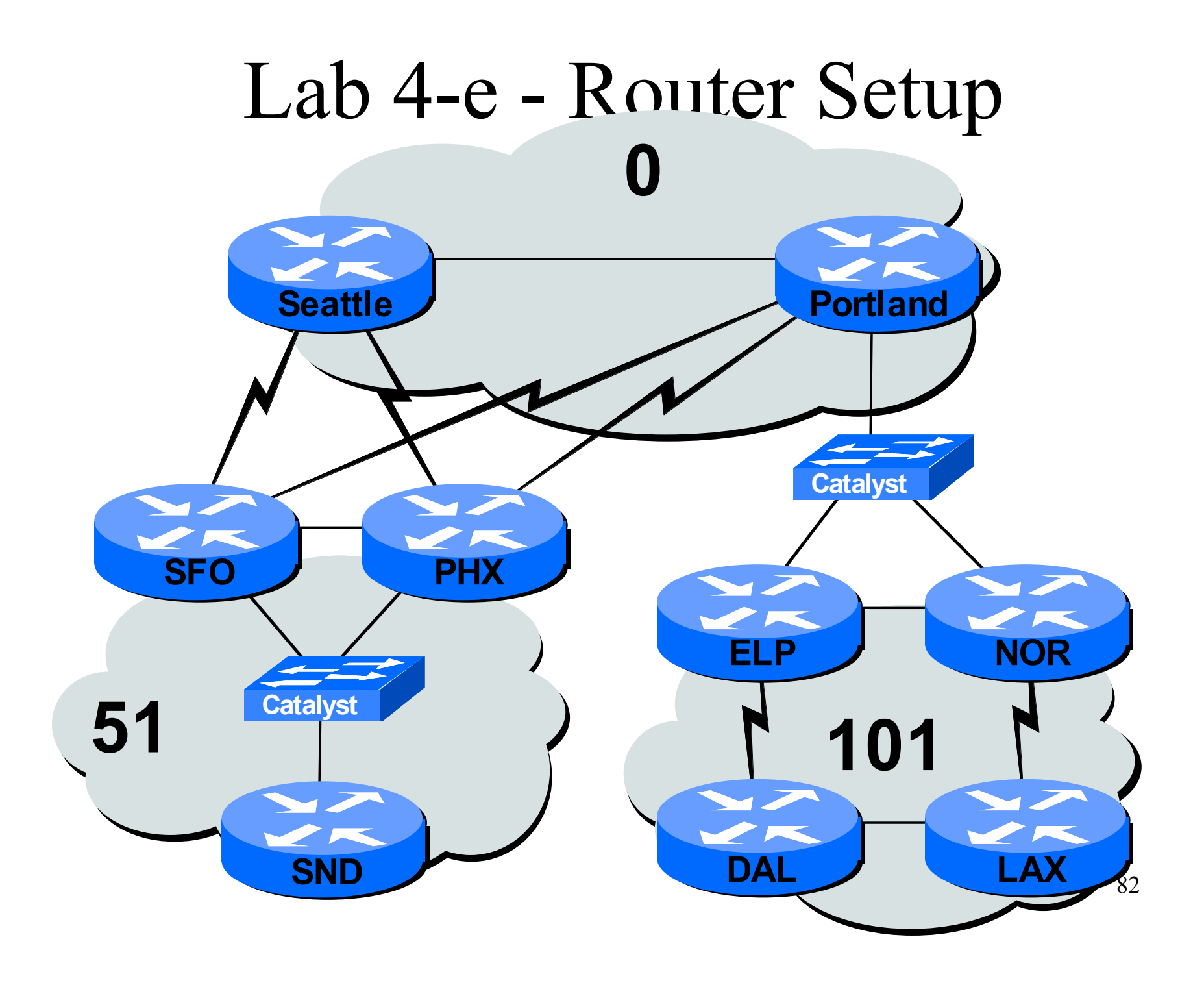

#### Lab 4-e - Worksheet 1

• Commands used:

| — | purpose |  |
|---|---------|--|
|   | purpose |  |
|   | purpose |  |
|   | purpose |  |

#### • Output from:

- Show ip route: \_\_\_\_\_\_
- Debug ip ospf: \_\_\_\_\_\_